Inclusão de assinatura digital ao cadastro médico.

1- Ao selecionar qualquer módulo clique no campo "Cadastros" > "Médicos" > "Médicos".

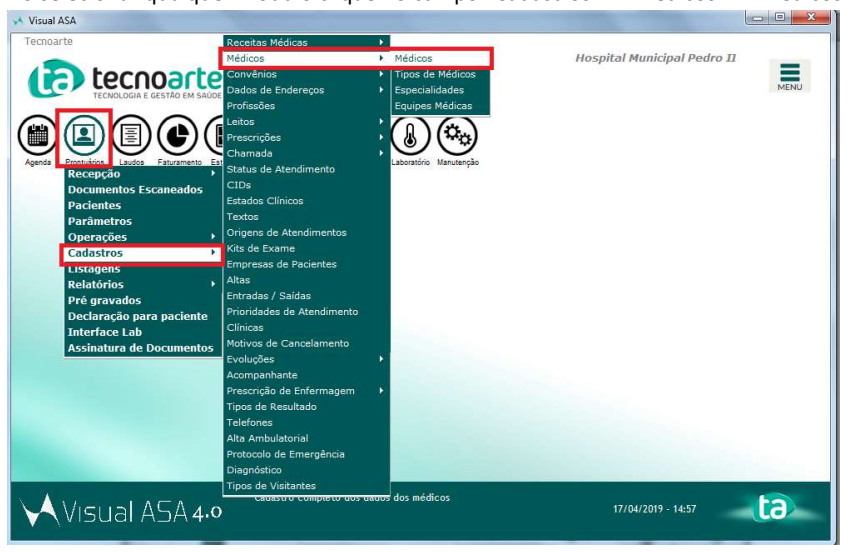

2- Selecione o cadastro do médico no qual necessita incluir a imagem da assinatura e detalhe.

|          | TECNOLOGIA E GESTÃO EM SAÚDE     |                |          | <131> M                                                                                                    | édicos       |            | • *          | MENU      |
|----------|----------------------------------|----------------|----------|----------------------------------------------------------------------------------------------------|--------------|------------|--------------|-----------|
| rocura ( | por Médico:                      |                |          |                                                                                                    |              |            |              |           |
| Código   | Profissional v                   | CPF            | Conselho | N <sup>®</sup> Conselho                                                                                         | Telefone     | Nascimento | Tipo         | 1 Nove    |
| 4320     | Tatiane Paixão Rodrigues         | 1000 -0        | COREN    | 304.417                                                                                                    |              |            | Plantonista  |           |
| 3658     | Tatiane Paixão Rodrigues         |                | COREN    | 304417                                                                                                    |              |            | Plantonista  | Detail    |
| 2934     | Tatiany Lopes Lessa              | 1.1.1          | CRM      | 52.94511-0                                                                                                    |              |            | Rotina       | × Freed   |
| 3791     | Taywana Lemos Borges Petros      | 124.198.027-64 | CRM      | 52.92790-2                                                                                                    |              |            | Plantonista  | ▲ Excli   |
| 3808     | Tercio Barbosa Murta             | 4.14 <b>*</b>  | CRM      | 52.102571-6                                                                                                    |              |            | Plantonista  |           |
| 2213     | Teresa Maria Caetano             | 535.628.107-25 | CRM      | 52.34042-6                                                                                                    | 7862-5722    | 03/01/1954 | Especialista | Pesqu     |
| 2555     | Teresa Maria Linhares de Almeida | 913.401.367-91 | CRM      | 52.55586-0                                                                                                    | 23944539/ 96 | 24/05/1968 | Plantonista  |           |
| 0281     | Teresinha Correa Chagas da Silva | 842.331.177-53 | CRM      | 52.61337-1                                                                                                    | 8668-0196    | 27/04/1965 | Especialista | T Eiltr   |
| 2700     | Teresinha dos Santos Moura       | 362.322.387-53 | CRM      | 52.46491-8                                                                                                    |              |            | Plantonista  | / Impri   |
|          |                                  | 1.1            |          |                                                                                                    |              |            |              | Ey impri  |
| 4636     | Teste                            | 2.25           | CHM      | 10.0000000                                                                                                    |              |            | Plantonista  | Multi-sei |
| 5119     | Testinaldo                       |                | CPM      | 52 222222.1                                                                                                    |              |            | Plantoninta  |           |
| 2026     | Thaday Avgusto Assumpcão         |                | CDM      | 52 97427.2                                                                                                    |              |            | Plantonista  |           |
| 0126     | The for A groups of A second     |                | CDM      | 52.07427-2<br>52.70464.0                                                                                        |              |            | Potion       |           |
| 3910     | Thais Agree Carries              | 10 N 10        | CRM      | 52.96061.6                                                                                                    | 21994347997  | 02/05/1999 | Plantoninta  |           |
| 3197     | Thais Cristiane Ferreira         |                | CBM      | 52 93116.0                                                                                                    | 21004047007  | 02/03/1303 | Plantonista  |           |
| 5361     | Thair Cristina de Jesus          |                | COBEN    | 406 171                                                                                                    |              |            | Plantonista  |           |
| 5216     | Thair de Abreu Lanza             | 079 705 696.07 | CBM      | 52 94572.2                                                                                                    |              | 24/09/1997 | Plantonista  | in .      |
| 3226     | Thais Demarco Teles              | 010.703.030-07 | CBM      | 52,95951-6                                                                                                    |              | 24/03/1307 | Plantonista  |           |
| 5418     | Thais Ferreira Silva             |                | COBEN    | 257604                                                                                                    |              |            | Plantonista  |           |
|          |                                  |                |          | 0.000 0.000 0.000 0.000 0.000 0.000 0.000 0.000 0.000 0.000 0.000 0.000 0.000 0.000 0.000 0.000 0.000 0.000 0.0 |              |            |              |           |
| 563 linh | as                               |                |          |                                                                                                    |              |            |              |           |

3- Ao detalhar o cadastro do médico, vá até o botão "Assinatura digital", na parte inferior, à direita.

| Visual ASA - [Profissiona | ais da Área de Saúde]                                                                         |                      |
|---------------------------|-----------------------------------------------------------------------------------------------|----------------------|
| rechoarte                 | Alterando Mádico / Brofissional                                                               | dro II               |
| 1 tec                     |                                                                                               |                      |
| TECNOLOG                  | Código : 94896 🔽 É médico especialidade 🔽 É Técnico Laboratório                               | MENU                 |
| 000                       | Nome : Teste * Nome Abreviado : Teste *                                                       |                      |
| (#)(•)(=                  |                                                                                               |                      |
|                           | Cadastro Faturamento Repasses Grupos / Itens Unidades Laudo Web                               |                      |
| Agenda Prontuários Laud   | T.L. : Endereço : Rua do Prado 325 Nº :                                                       |                      |
| Procura por Médico Pag    | Complemento : CEP : 23555-012                                                                 |                      |
| Código L Eme              | Raisso I                                                                                      |                      |
| 94320 Tatiane P. Inte     |                                                                                               | Novo                 |
| 93658 Tatiane P. Par      | Estado : RJ Rio de Janeiro * País : Brasil                                                    | Detalhes             |
| 92934 Tatiany Lo Cad      | Nascimento : Sexo : C Magnilian & Faminian                                                    | ×                    |
| 93791 Taywana List        |                                                                                               |                      |
| 93808 Tercio Bar Rela     | Naturalidade : RJ Rio de Janeiro 💌 Nacionalidade : Brasileira                                 | 8                    |
| 92213 Teresa Ma Pré       | Estado Civil : Profissão : Médico                                                             | a 🏘 <u>P</u> esquisa |
| 00281 Teresinha Correl    |                                                                                               | a V Filtra           |
| 92700 Teresinha dos S     | Registro Geral : Orgao Emissor :                                                              | a <u>Enda</u>        |
| 00125 Tereza Cristina P   | Data Emissão : CPF : \Upsilon 🦯                                                               | 🗿 Imprime            |
| 94896 Teste               | CRM V : 00 0000000 -0 UF Conselho : RJ Rio de Janeiro V Assinatura digital                    | Multi-seleçi         |
| 95319 Testeenf            |                                                                                               | a .                  |
| 95118 Testinaldo          | reierones & Contatos   Internet   Contas Bancárias   Especialidades   Tipo   SUS   Observação | 2                    |
| 93835 Thadeu Auguste      | Telefone Tipo SOS 🔺 👝 Disca Contato                                                           | Þ                    |
| 00126 Thais Agnese L      |                                                                                               |                      |
| 93197 Their Cristiane F   | E                                                                                             |                      |
| asso l'alere              |                                                                                               |                      |
| 2563 linnas               |                                                                                               |                      |
| X AND                     |                                                                                               | 6                    |
| VISUAI                    | Auditoria Altera X Cancela                                                                    |                      |

4- Ao abrir o botão de "Assinatura digital" selecione o arquivo de imagem que com tem a assinatura do médico, no formato bmp.

| Tecnoarte                  |                                                                  | Assinatura          | -            |                                                        | _            |                                                 | -         |            | ro II   |                                       |
|----------------------------|------------------------------------------------------------------|---------------------|--------------|--------------------------------------------------------|--------------|-------------------------------------------------|-----------|------------|---------|---------------------------------------|
| 12                         | tec                                                              | Examinar:           | Area d       | le Trabalho                                            | •            | + 🛍 💣 💷 -                                       |           |            | 0       | =                                     |
| C                          | TECNOLOGI                                                        | e.                  |              | 900 bytes                                              | 7            | 2,00 KB                                         |           | · -        | $\odot$ | MENU                                  |
|                            |                                                                  | Locais              |              | LibreOffice 6.0<br>Atalho<br>1,46 KB                   | M            | Malwarebytes<br>Atalho<br>1,82 KB               |           |            |         |                                       |
| Agenda P<br>Procura po     | rontuários Laud<br>Laur<br>or Médicc Pac                         | Área de<br>Trabalho |              | MeLabo<br>Atalho<br>1,17 KB                            |              | NetSupport Manager<br>Controle<br>Atalho        |           |            |         | 1                                     |
| Código  <br>94320<br>93658 | Eme<br>Tatiane P. Inte<br>Tatiane P. Pari                        | Bibliotecas         | Ń            | SZN ASA<br>Atalho<br>809 bytes                         | $\mathbf{r}$ | TeamViewer 14<br>Atalho<br>1,01 KB              |           | 10<br>3    | -1      | ^ <u>N</u> ovo                        |
| 92934<br>93791<br>93808    | Tatiany Lo Cad<br>Taywana List<br>Tercio Bar Rola                |                     | X            | Visual ASA<br>Atalho                                   |              | Inclusão de assinatura.<br>Imagem PNG<br>177 KB |           | E          |         | × Exclui                              |
| 92213<br>92555<br>00281    | Teresa Ma <b>Pré</b><br>Teresa Ma <b>Pré</b><br>Teresinha Corres |                     | Difate       | Sem título<br>Imagem de <mark>bitmap</mark><br>8,78 KB |              |                                                 |           | ta<br>• ta |         | ₩ <u>P</u> esquis<br>▼ <u>F</u> iltra |
| 92700<br>00125             | Teresinha dos S<br>Tereza Cristina B                             | Rede                | Nome:        | Inclusão de assinatura.                                |              |                                                 |           | Abrir      |         | 🖨 Imprim                              |
| 94896<br>95319             | Testeenf                                                         |                     | Tipo:        | *.BMP                                                  |              |                                                 | <u> </u>  | ncelar     |         | ☐ Multi-seleç                         |
| 95118                      | Testinaldo                                                       | eletones & Cor      | tatos   Inte | ernet   Contas Bancárias   E                           | specialidade | es   Tipo   SUS   O                             | oservação |            |         |                                       |
| 00126                      | Thais Agnese La                                                  | Telefone            |              | Tipo SOS 🔶 👝 Disca                                     | _            | Contato                                         |           |            | 5       | 3                                     |
| 93810<br>93197             | Thais Barroso                                                    |                     |              | E                                                      | -            |                                                 | E         |            |         |                                       |
| 2563 linha                 | s                                                                |                     |              |                                                        |              |                                                 | -         |            |         |                                       |
|                            | heust                                                            |                     |              |                                                        |              | 🔒 Auditoria 🚽                                   | Altera X  | Cancela    |         | ta                                    |

4.1- Verifique o formato do arquivo pois será necessário que a imagem esteja em "bmp".

5- Após a seleção da imagem altere o cadastro do mesmo e salve com a inclusão do arquivo de assinatura.

| Tecnoa   | rte                | ASA                    |                                       |                     |                                                                                                    | the second second second second second second second second second second second second second second second se | x     |                |
|----------|--------------------|------------------------|---------------------------------------|---------------------|----------------------------------------------------------------------------------------------------|----------------------------------------------------------------------------------------------------|-------|----------------|
| 13       | tor                | Alterando I            | <i>Médico / F</i>                     | Profissio           | nal                                                                                                    |                                                                                                    |       | Ξ              |
| L        | TECNOLOG           | Código : 94896         | 🗌 É médico espe                       | cialidade           | ΓÉΤ                                                                                                    | écnico Laboratório                                                                                              | . (*) | MENU           |
| _        |                    | Nome : Teste           |                                       | ×                   | Nome Abreviado                                                                                                 | : Teste *                                                                                                    |       |                |
| Procura  | por Medico:        | outrous la sur         | Loss of Loss                          |                     |                                                                                                    |                                                                                                    |       | 2              |
| Código   |                    | Grupos / Ite           | ns   Unidades   Laudo                 | Web                 |                                                                                                    |                                                                                                    | 0     | ^ D No         |
| 94320    | Tatiane Paixão F   | T.L. :                 | <ul> <li>Endereço</li> </ul>          | : Rua do Prado 3    | 25                                                                                                    | Nº :                                                                                                    | 2     |                |
| 93658    | Tatiane Paixão F   |                        |                                       |                     | looses ato                                                                                                    |                                                                                                    | 5     | Deta           |
| 92934    | Tatiany Lopes Le   | Complemento :          |                                       | CEP :               | 23555-012                                                                                                    | R CEP                                                                                                    |       | × -            |
| 93791    | Taywana Lemos      | Bairro :               | -                                     | Cidade :            | 00001 Rio de Jane                                                                                              | iro 👻                                                                                                    | B     | ∧ Exc          |
| 93808    | Tercio Barbosa N   |                        |                                       |                     |                                                                                                    |                                                                                                    | 2     |                |
| 92213    | Teresa Maria Ca    | Estado : RJ            | Rio de Janeiro 💌                      | País :              | Brasil                                                                                                    |                                                                                                    | ta    | Peso           |
| 92555    | Teresa Maria Lin   | Nascimento -           | 575                                   | Sevo -              | C                                                                                                    | ¥74                                                                                                    | 2     |                |
| 00281    | Teresinha Correa   | induction of the       | _                                     | 56.00.              | Masculino (* E                                                                                                 | eminino                                                                                                    | ta    | ₩ <u>F</u> ilt |
| 92700    | Teresinha dos S    | Naturalidade : RJ      | Rio de Janeiro 🔻                      | Nacionalidade :     | Brasileira                                                                                                    |                                                                                                    |       | /Et Tama       |
| 00125    | Tereza Cristina B  |                        | i i i i i i i i i i i i i i i i i i i | Des Case de la      | here and a second second second second second second second second second second second second second second s |                                                                                                    | 9     | Gå Turb        |
| 94896    | Teste              | Estado Civil :         | <u> </u>                              | Profissao :         | Intedico                                                                                                    | Ds Costa                                                                                                    | 3     | ☐ Multi-s      |
| 95319    | Testeenf           | Registro Geral :       |                                       | Órgão Emissor :     |                                                                                                    |                                                                                                    | 2     |                |
| 95118    | Testinaldo         |                        |                                       |                     |                                                                                                    |                                                                                                    | 2     |                |
| 93835    | Thadeu Augusto     | Data Emissão :         | 20.0                                  | CPF :               | 1 4 4 4                                                                                                    |                                                                                                    |       |                |
| 00126    | Thais Agnese L     | CRM • : 00             | 0000000 - 0                           | UF Conselho :       | RJ Rio de Jane                                                                                                 | iro 🔻 Assinatura dic                                                                                            | ital  |                |
| 93810    | Thais Barroso      | Teleformen & Combaters | and the second                        |                     | , , las laur                                                                                                   |                                                                                                    | B     |                |
| 93197    | Thais Cristiane F  | relefones & Contatos   | Internet   Contas Ba                  | ncarias   Especiali | dades   Tipo   SUS                                                                                             | 6   Observação                                                                                                  | P .   |                |
| 95361    | Thais Cristina de  | Telefone               | Tino Isosla                           | Disca               | Contato                                                                                                    | 1.                                                                                                    | 2     |                |
| 95216    | Thais de Abreu L   | Tacidite               | 1000                                  | - 01300             | Corkolo                                                                                                    |                                                                                                    | 2     |                |
| 93226    | Thais Demarco 1    |                        |                                       |                     |                                                                                                    | =                                                                                                    | в     |                |
| 95418    | Thais Ferreira Sil |                        |                                       |                     |                                                                                                    |                                                                                                    | 2     | -              |
| 2563 lin | has                |                        | *                                     |                     |                                                                                                    | •                                                                                                    |       |                |
|          | X /                |                        |                                       |                     | 0                                                                                                    | 4 at 1 2 a                                                                                                    |       | 10             |
|          | visual             |                        |                                       |                     | Auditoria                                                                                                    | Altera X Car                                                                                                    | ncela |                |

## Inclusão de assinatura digital ao template dos documentos.

Após a inclusão da assinatura, dentro do cadastro do médico, será necessária a verificação do ícone de "imagem" dentro do template dos locais onde deverão aparecer a imagem. Exemplo: Laudos.

1- Selecione o módulo "Laudos" > "Relatórios" > "Relatórios Operacionais".

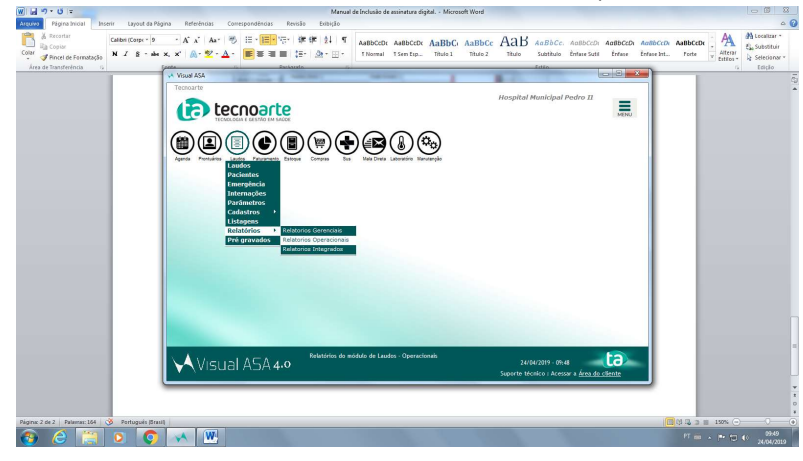

2- Ao entrar em Relatórios Operacionais, deixe selecionado o campo "Laudos" e clique, no canto inferior esquerdo, em "Alterar Modelo".

| W                                                   | Menual de Inclusão                                                                                                    | de assinatura digital Microsoft Word                                                                                                    |                                                                |                    | - 6 8                                                        |
|-----------------------------------------------------|----------------------------------------------------------------------------------------------------|----------------------------------------------------------------------------------------------------|----------------------------------------------------------------|--------------------|--------------------------------------------------------------|
| Arquivo Página Inicial Inserir Layout da Pági       | Referências Correspondências Revisão Exibição                                                                                                    |                                                                                                    |                                                                |                    | ≏ <b>(</b> )                                                 |
| Area de Transferência                               | · Λ <sup>*</sup> Λ <sup>*</sup> Α <sup>*</sup> ⊗ ⊞ • ⊞• ⊗ • ∅ • ∅ • ∅ • ∅ • ∅ •<br>× <sup>*</sup> ∧ • <sup>1</sup> /2 • Δ • ■ ■ □ □ = □ • □ • 100ma                                                                                                    | A AABBCCOX AABBCC AABBCC AAB AC                                                                                                    | BbCc. AoBbCcD: AaBbCcD: AaB<br>atthuio EntereSuti Entere Enter | e ht Forte         | Localizar *<br>Elso Substituír<br>La Selecionar *<br>Edicilo |
|                                                     | Visual ASA - (ASA)                                                                                                    | and the second second se                                                                                                    |                                                                |                    |                                                              |
|                                                     | Tecnoarte  tecnoarte  tecnoarte   | Hospital Mus                                                                                                    | aicipal Pedro II                                               |                    |                                                              |
|                                                     | audos Alároicos                                                                                                    |                                                                                                    | -                                                              |                    |                                                              |
|                                                     | Laudos de Audiometria Empreso Demonstraç                                                                                                    | 30 22(1),1005 IV                                                                                                    | 14<br>14                                                       |                    |                                                              |
|                                                     | Laudos Entregues                                                                                                    | Recalledo do exome número 123                                                                                                    |                                                                |                    |                                                              |
|                                                     | Controle de situação de Laudos                                                                                                    | uiz Prieds Mascimento / 2466/15                                                                                                    | σ.                                                             |                    |                                                              |
|                                                     | CENTRON OF CARGON FOR POST POST POST POST POST POST POST POST                                                                                                    | ZERCIN                                                                                                    |                                                                |                    |                                                              |
|                                                     | Controls (Anton Cont<br>Marcon opported Transformation<br>Marcon contracts - Acad \$13                                                                                                    | Plane : Bagento<br>C # B : ISSINT-1-0<br>MicroBall He : SOURCEDOR                                                                                                    |                                                                |                    |                                                              |
|                                                     | The short had before a set of the set of the | Junita<br>Dia<br>Eta<br>era<br>era de 1001.<br>La degla una de la desta esta de la desta de la desta<br>de la fuencia la desta de la desta de la desta de la desta<br>de la desta de la desta de la desta de la desta de la desta<br>de la desta de la desta de la desta de la desta<br>de la desta de la desta de la desta de la desta<br>de la desta de la desta de la desta de la desta<br>de la desta de la desta de la desta de la desta<br>de la desta de la desta de la desta de la desta de la desta<br>de la desta de la desta de la desta de la desta desta de la desta de la desta de la desta de la desta de la desta<br>de la desta de la desta de la desta de la desta de la desta de la desta de la desta de la desta de la desta de<br>la desta de la desta de la desta de la desta de la desta de<br>la desta de la desta desta de la desta de la desta de<br>la desta de la desta de la desta de la desta de<br>la desta de la desta de la desta de<br>la desta de la desta de la desta de<br>la desta de la desta de<br>la desta de la desta de la desta de<br>la desta de la desta de<br>la desta de la desta de<br>la desta de la desta de<br>la desta de la desta de<br>la desta de la desta de<br>la desta de la desta de<br>la desta de<br>la desta desta de<br>la desta de la desta de<br>la desta de la desta de<br>la desta de la desta de<br>la desta de la desta de<br>la desta de la desta de<br>la desta de la desta de<br>la desta de la desta de<br>la desta de la desta de<br>la desta de la desta de<br>la desta de la desta de<br>la desta de la desta de<br>la desta de<br>la desta de<br>la desta de la desta de<br>la desta de<br>la desta |                                                                |                    |                                                              |
|                                                     | -                                                                                                    |                                                                                                    |                                                                |                    |                                                              |
|                                                     | Altera Nodelo 🔒 Exclui Nodelo                                                                                                    | Atmonime D Vasatize                                                                                                    |                                                                |                    |                                                              |
|                                                     | Visual ASA 4.0 Relatorios Obera                                                                                                    | 24/84/2<br>cionais Superto técnic                                                                                                    | 119 - 10:00<br>0 : Acessar a <u>ferea do citente</u>           |                    |                                                              |
|                                                     |                                                                                                    |                                                                                                    |                                                                |                    |                                                              |
| Página: 3 de 3   Palama: 193   🥸 Português (Brasil) |                                                                                                    |                                                                                                    |                                                                | (1 Q1 R 3 1 150% - |                                                              |
| 🕘 🙆 👸 🖸 🕥                                           | × W                                                                                                    | ALC: NOT                                                                                                    |                                                                | PT 🗰 🔺 PH 🗇 🖉      | 10 10:01<br>24/04/2019                                       |

3- Selecione o campo da assinatura no qual você irá substituir pela imagem em assinatura digital.

| Anquivo Editar Visualizar Relatório Aj | uda                                                                                                    |                                                                         |                                                         |
|----------------------------------------|----------------------------------------------------------------------------------------------------|-------------------------------------------------------------------------|---------------------------------------------------------|
| all Dados 🖅 Desenho 🛄 Visualizar Impe  | enão                                                                                                    |                                                                         |                                                         |
|                                        |                                                                                                    | CH                                                                      |                                                         |
| i A                                    | rial • 10 • B 7 U B B B B A                                                                                                    |                                                                         |                                                         |
| Estrutura do Relatório                 | × million la colla colla  | The million from the million from the million from the million from the | Etholuto de Dados 🛛 🗙                                   |
| 10 Principal 8DEReport                 | Thomas and a second second seco |                                                                         | A III III BDEReport A                                   |
| - SubEquipe: DBPipelinetulEquipe       | 🔄 Lblincidencia                                                                                                    |                                                                         | - DBPpelnet/Livre                                       |
|                                        | ti bil.audo                                                                                                    | 8.11 <sup>-</sup>                                                       | - DSPpelnet/Equipe _                                    |
|                                        |                                                                                                    |                                                                         | x >                                                     |
| -3 IngLaudo5                           |                                                                                                    |                                                                         | Campos para 80 EPiepon                                  |
| Ingl.audo4                             | 7 Dates                                                                                                    |                                                                         | Nome Tipo -                                             |
| - S DBHichText auto1                   | Uelañe                                                                                                    |                                                                         | DLaudeMov Integ                                         |
| N Besterlard autoCiramico              | BulgatürBulgatürBulgatürge                                                                                                    |                                                                         | CodPaciente Stin                                        |
| B Rodapé do Grupo(0) IDLaudoMov        | RegionContexto D. O. O.                                                                                                    | Conferido por :                                                         | Paciente Stiny                                          |
| B- M RegionDataExtensio                | PegorMedAust                                                                                                    |                                                                         | Naccimento Date                                         |
| A LbD ataExtenso                       |                                                                                                    | (Azaradua)                                                              | LigEndeeco Stin                                         |
| Subbigupe                              | 1 Description 000                                                                                                    |                                                                         | San Cudadee Mado San E                                  |
| A INFerenciatate                       | - 1 Especialdode                                                                                                    | bioncialidade                                                           | Of reason Stro                                          |
| -> Line9                               |                                                                                                    |                                                                         | Nonelectrican Stre                                      |
| - LbSexoMed                            |                                                                                                    | ***************************************                                 | EndEmp Stim                                             |
| - Х пры                                |                                                                                                    |                                                                         | CidadeEnp Stin                                          |
| A LbSecoMed?                           | Hospe co Dispojus Inclassonov                                                                                                    |                                                                         | Tecnica Stin                                            |
| A LINEMI                               | Jeobris unance auto                                                                                                    | BIC .                                                                   | DEquipeMedica Integ                                     |
| -> Line2                               | - Projocification                                                                                                    |                                                                         | TeEnp Stm                                               |
| B- M RegoriNedAss1                     |                                                                                                    |                                                                         | Medicaled Stra                                          |
| DBAzzinatura                           | ^ Balani                                                                                                    |                                                                         | The Provide States                                      |
| DBAmmatusa2                            |                                                                                                    |                                                                         | DMediada Inter                                          |
| A Latel                                | # : ·····                                                                                                    |                                                                         | DMedico Intec                                           |
|                                        | - 元                                                                                                    |                                                                         | Medico Stin                                             |
| Rodapé                                 |                                                                                                    |                                                                         | SevoNedica Stin                                         |
| -94 PageCount1                         | * <del>1</del>                                                                                                    |                                                                         | Corvenio Stile                                          |
| Propriedades de Insage1                |                                                                                                    |                                                                         | Plano Stiny                                             |
| Appearance                             | - <u>^</u> ā                                                                                                    |                                                                         | - Colored Street                                        |
| Castar [] ppt/order]                   |                                                                                                    |                                                                         | Norman Stin                                             |
| Directions E                           | a                                                                                                    |                                                                         | Concidencias Intec                                      |
| NainanAspectRa                         |                                                                                                    |                                                                         | DataLaudo Stin                                          |
| Pickare (TPicture)                     | T Sumbin                                                                                                    |                                                                         | Especialidade Stive                                     |
| Dampaert E                             |                                                                                                    |                                                                         | Testo BLDI                                              |
| VIDE M                                 | -                                                                                                    |                                                                         | Fas Stin                                                |
| UteNane Inage1                         |                                                                                                    |                                                                         | * 7 F                                                   |
| a Layout                               | <ul> <li>Principal BDEReport/SubEquipe DBPipelinetatEquipe/</li> </ul>                                                                                                    |                                                                         | Dador Layout                                            |
| bietor Imagel                          |                                                                                                    |                                                                         | Esquerda 35.19 Topo 12.435 Largura 13.229 Altura 13.229 |
|                                        |                                                                                                    |                                                                         | PT - 10-11                                              |
|                                        | V V 🛄                                                                                                    |                                                                         |                                                         |

## Exemplo dos locais incluindo a assinatura digital.

1- Laudos

| CER (PEDIATRIA / CL.MEDICA / ORTOPEDI            | Tecnoarte                                       |
|--------------------------------------------------|-------------------------------------------------|
| Acolhimento e Classificação Adulto CENTRO DE IMA | AGENS - Exame                                   |
| Paciente : [0307594] Teste                       | Nascimento : 01/01/2004                         |
| Convênio : Sus                                   | Plano : Prefeitura RJ                           |
| Exame : TC CRANIO                                | Data do exame : 17/04/2019                      |
| Teste teste                                      |                                                 |
| Este é um exame complementar e deve ser con      | rrelacionado com dados clínicos do paciente.    |
| Rio de Janeiro, 17 de abril de 2019              | Conferido por :                                 |
|                                                  | Ds Costa                                        |
|                                                  | Dra. Teste<br>Colonoscopia<br>CRM : 00.000000-0 |
| Cristiane Vieira Dominques                       | CRM : 52.93735-5                                |
| lov Belks Assunção Guabiraba Silva               | CRM : 52.44367-8                                |
| Juliana Entrado de Souza                         | CRM : 52.69945-3                                |
| Antonio Carlos Muccillo                          | CRM : 52.35000-0                                |
| Jorge Luiz Coutinho                              | CRM : 52 57438-9                                |
| Daniela Regis Semblano Simao Santos              | CRM : 52.73193-5                                |
| Gustavo Peluso Moura                             | CRM : 52.44558-8                                |
| Jorge Hernan Taco Lopez                          | CRM : 52.66953-9                                |
| Carla Maria Rodrigues Leite                      | CRM : 52.63515-4                                |
| Vanessa da Costa Sousa                           | CRM: 52.84508-6                                 |
| Jaime Javier Garcia Caro                         | CRM : 52.94395-9                                |
| Silzete da Silva Rodrigues                       | CRM : 52.50617-5                                |
| Gabriel Nocchi Emerick                           | CRM : 52.97810-8                                |
| Adelso de Miranda Costa                          | CRM : 52.16335-7                                |